# Handbuch zum Bewerbungsprozess

## Masterstudiengänge Eurythmie

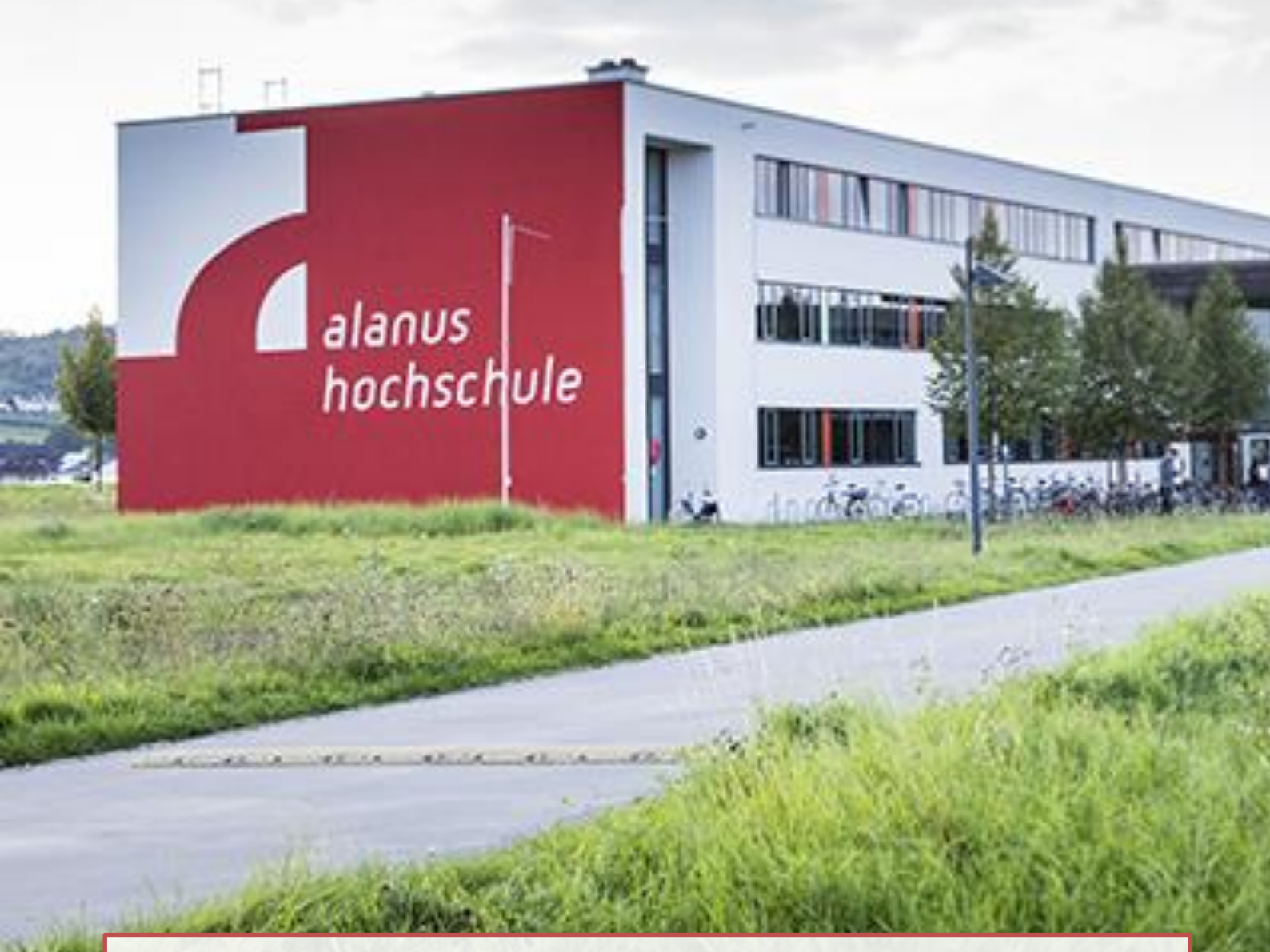

Master of Arts Eurythmie in Schule und Gesellschaft (2 Jahre Teilzeit) Master of Education Eurythmiepädagogik (3 Jahre Teilzeit) Master of Arts Eurythmietherapie (1 Jahr Vollzeit oder 2 Jahre Teilzeit) Master of Education Eurythmietherapie (3 Jahre Teilzeit)

## **Bewerbungsfrist i**st jeweils Mitte August des jeweiligen Jahres für die Aufnahme im Wintersemester.

Es werden zunächst alle benötigten Unterlagen für die jeweiligen Studienabschlüsse aufgelistet. Im Anschluss gibt es eine Fotoanleitung, die sie durch jeden Schritt der online Bewerbung begleitet.

### Viel Erfolg!

Wir freuen uns Sie als zukünftige Studierende an unserer Hochschule begrüßen zu dürfen.

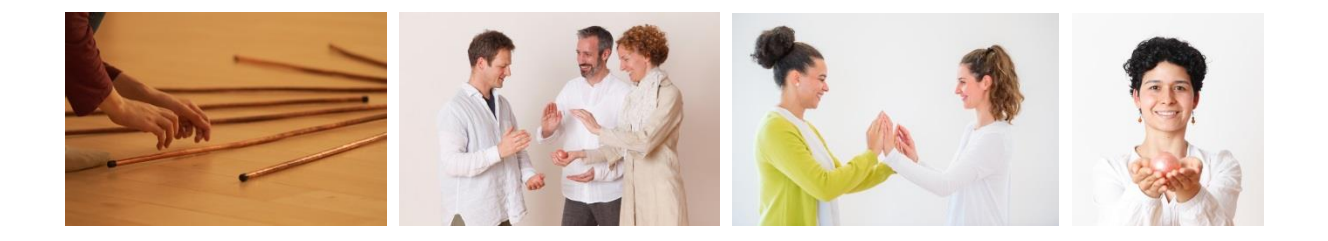

## Benötigte Dokumente Master of Arts:

**WICHTIG:** Alle amtlich beglaubigten Zeugniskopien müssen sowohl als Scan in ihr Konto auf studieren.alanus.edu hochgeladen, als auch per Post an Alanus Hochschule, Stichwort: Bewerbung Master Eurythmie, Villestr. 3, 53347 Alfter geschickt werden.

- Amtlich beglaubigte Kopie Ihres <u>Abiturzeugnisses</u> (ausländische Zeugnisse in amtlich beglaubigter deutscher oder englischer Übersetzung)
- <u>Nachweis über Ihren ersten berufsqualifizierenden Hochschulabschluss</u> (z.B. Bachelor) in amtlich beglaubigter Kopie (ausländische Zeugnisse in amtlich beglaubigter deutscher oder englischer Übersetzung)
- <u>Nachweis einer vierjährigen Ausbildung an einer Fachschule für Eurythmie</u> (anerkannt von der SRMK, Schweiz) in amtlich beglaubigter Kopie (ausländische Zeugnisse in amtlich beglaubigter deutscher oder englischer Übersetzung)
- <u>Motivationsschreiben (Darstellung Ihrer Berufsziele und persönlichen Beweggründe für das</u> Studium, ca. eine DIN A4-Seite)
- einen tabellarischen Lebenslauf
- Passbild für den Studierendenausweis
- <u>Meldebescheinigung einer deutschen Krankenkasse</u> (die Kopie Ihrer Versichertenkarte reicht nicht aus)
- <u>Exmatrikulationsbescheinigungen</u> aller von Ihnen besuchten staatlichen und staatlich anerkannten Hochschulen in Kopie (Bei nicht abgeschlossenen Studiengängen: Bitte reichen Sie neben einer vollständigen, aktuellen Leistungsübersicht inkl. Fehlversuchen auch eine Hochschulwechsler-/ Unbedenklichkeitsbescheinigung für alle Vorstudienzeiten ein.)
- Bei ausländischen Studienbewerbern einen <u>Nachweis über ausreichende Deutschkenntnisse</u> (durch TestDaF, DSH oder ein gleichwertiges Zertifikat), oder mind. 3-jährige Berufsausübung oder Berufsausbildung im deutschsprachigen Raum (bitte dazu ein formloses Formular mit Unterschrift einreichen)
- *für den Schwerpunkt Eurythmietherapie:* <u>ein ärztliches Attest</u> über die Studierfähigkeit
- *Ebenfalls benötigt:* Ausfüllen der Kategorien <u>"Aufmerksam geworden durch'</u> und <u>"Eidesstattliche</u> <u>Erklärungen'</u> auf der Webseite

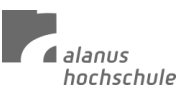

## Benötigte Dokumente Master of Education:

**WICHTIG:** Alle amtlich beglaubigten Zeugniskopien müssen sowohl als Scan in ihr Konto auf studieren.alanus.edu hochgeladen, als auch per Post an Alanus Hochschule, Stichwort: Bewerbung Master Eurythmie, Villestr. 3, 53347 Alfter geschickt werden.

- Amtlich beglaubigte Kopie Ihres <u>Abiturzeugnisses</u> (ausländische Zeugnisse in amtlich beglaubigter deutscher oder englischer Übersetzung)
- Entweder Zeugnis 1. berufsqualifizierender Hochschulabschluss (z.B. B.A.)
- Oder Zeugnis (Diplom) 4-jährige Eurythmieausbildung anerkannt von der SRMK, Dornach,
   Schweiz plus Praxiserfahrung (mind. 2 Jahre) belegt durch eine Auflistung plus (nicht beglaubigte)
   Nachweise von Ausbildungen, Fortbildungen, Arbeitszeugnissen etc.
- Oder Zeugnis über andere einschlägige mindestens 3-jährige Ausbildung (i.d.R. in Eurythmie) plus <u>Praxiserfahrung (mind. 2 Jahre) belegt durch eine Auflistung plus (nicht beglaubigte) Nachweise</u> von Ausbildungen, Fortbildungen, Arbeitszeugnissen etc.
- <u>Motivationsschreiben</u> (Darstellung Ihrer Berufsziele und persönlichen Beweggründe für das Studium, ca. eine DIN A4-Seite)
- einen tabellarischen Lebenslauf
- Passbild für den Studierendenausweis
- <u>Meldebescheinigung einer deutschen Krankenkasse</u> (die Kopie Ihrer Versichertenkarte reicht nicht aus)
- <u>Exmatrikulationsbescheinigungen</u> aller von Ihnen besuchten staatlichen und staatlich anerkannten Hochschulen in Kopie (Bei nicht abgeschlossenen Studiengängen: Bitte reichen Sie neben einer vollständigen, aktuellen Leistungsübersicht inkl. Fehlversuchen auch eine Hochschulwechsler-/ Unbedenklichkeitsbescheinigung für alle Vorstudienzeiten ein.)
- Bei ausländischen Studienbewerbern einen <u>Nachweis über ausreichende Deutschkenntnisse</u> (durch TestDaF, DSH oder ein gleichwertiges Zertifikat), oder mind. 3-jährige Berufsausübung oder Berufsausbildung im deutschsprachigen Raum (bitte dazu ein formloses Formular mit Unterschrift einreichen)
- für den Schwerpunkt Eurythmietherapie: ein ärztliches Attest über die Studierfähigkeit
- *Ebenfalls benötigt:* Ausfüllen der Kategorien <u>,Aufmerksam geworden durch'</u> und <u>,Eidesstattliche</u> <u>Erklärungen'</u> auf der Webseite

### Aufnahme

Nach Sichtung Ihrer Bewerbungsunterlagen laden wir Sie zu einem Aufnahmegespräch ein. Schicken Sie uns gerne eine E-Mail (<u>eurythmie@alanus.edu</u>) um uns zu benachrichtigen, wenn Sie Ihre Online Bewerbung angelegt haben, damit wir Sie sobald als möglich kontaktieren können.

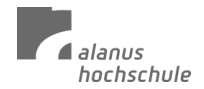

## Schritt für Schritt Anleitung Online Bewerbungsprozess:

1. Gehen Sie auf die Webseite (<u>https://studieren.alanus.edu/app/</u>) und erstellen Sie ein Konto. Klicken Sie dazu auf "registrieren".

Sie legen ein Konto an mit Ihrer E-Mail Adresse und bestätigen im Anschluss das neu angelegte Konto durch das Klicken des Bestätigungslinks in der E-Mail, die Sie von Campus Core erhalten.

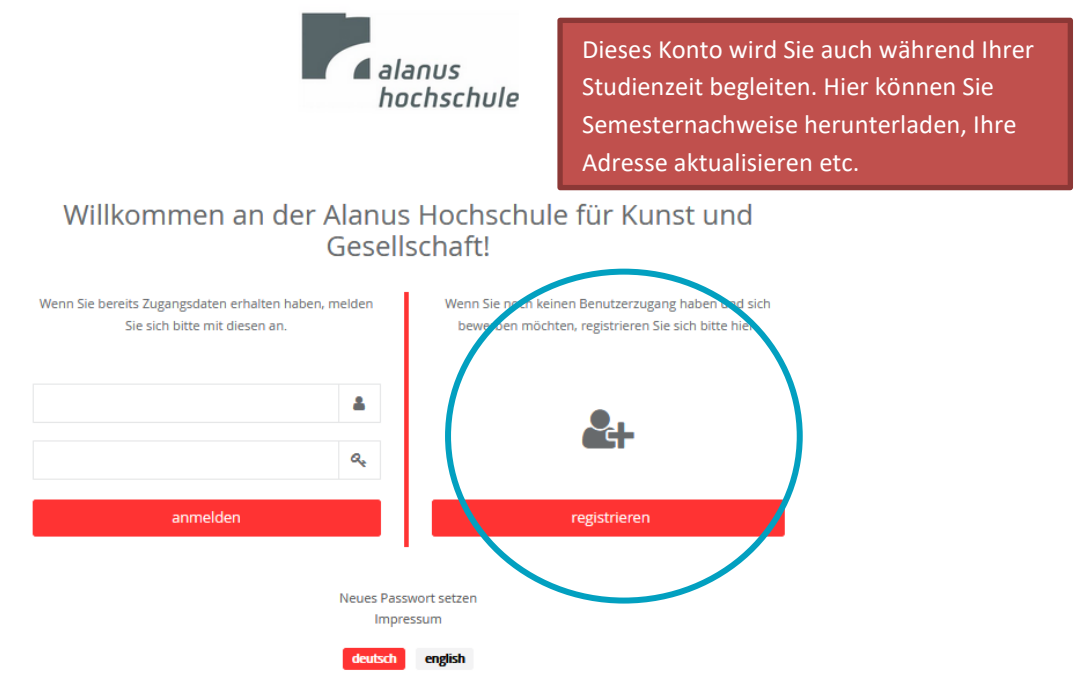

2. Melden Sie sich mit ihrem neu erstellten Konto an, um Zugang zur Webseite zu erhalten. Wählen Sie die Option "Neue Bewerbung erstellen".

| ТВ                        | S Retents<br>hethschule |             |                          | ٥      |        |
|---------------------------|-------------------------|-------------|--------------------------|--------|--------|
| Test Bewerber<br>Bewerber | Anträge                 |             |                          | suche  | n + I+ |
|                           | Bewerbungsnummer        | Studienfach | Abschluss                | Status |        |
| Startseite                | *                       |             |                          |        |        |
| Bewerbungen               | *                       |             |                          |        |        |
| Persönliche Daten         | •                       |             |                          |        |        |
| Central english           |                         |             | Neue Bewerbung erstellen |        |        |

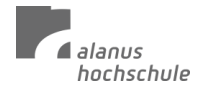

- 2.1 Wenn Sie sich für den **Master of Education** Praxisforschung in pädagogischen, sozialen und therapeutischen Berufsfeldern mit Schwerpunkt Eurythmietherapie oder Eurythmiepädagogik (Oslo Master) bewerben möchten, wählen Sie
  - **Studienfach:** Praxisforschung in pädagogischen, sozialen, therapeutischen Berufsfeldern Eurythmie (Oslo)
  - Abschluss: Master of Education
  - **Bewerbungsordnungsfassung:** Praxisforschung in pädagogischen, sozialen, therapeutischen Berufsfeldern **Eurythmiepädagogik** oder **Eurythmietherapie**

#### Klicken Sie im Anschluss auf das grüne Feld ,fortsetzen'

| Ne | eue Bewerbun  | g erstellen     |                  |                    |                   | i •                |    |                    |
|----|---------------|-----------------|------------------|--------------------|-------------------|--------------------|----|--------------------|
|    | Studienfach   |                 |                  |                    |                   |                    |    |                    |
|    | Architektur   | Betriebswirt    | tschaftslehre    | Bildende Kunst     | Eurythmie         | Kindheitspäda      |    |                    |
|    | Kunst-Pädag   | ogik-Therapie   | Kunstthera       | pie Kunstther      | apie/Sozialkunst  |                    |    |                    |
|    | Lehramt für ( | Gymnasien und   | d Gesamtschul    | en im Doppelfach   | Kunst Nach        | haltiges Wirtschaf |    |                    |
|    | PerformArt    | Philosophie     | , Kunst und Ge   | sellschaftsgestalt | ung               |                    | it |                    |
|    | Praxisforschu | ung in pädagog  | gischen, soziale | n, therapeutische  | n Berufsfeldern   | - Eurythmie (Oslo  |    |                    |
|    | Praxisforschu | ung in pädagog  | gischen, soziale | n, therapeutische  | n Berufsfeldern   | - Praxisforschung  |    |                    |
|    | Promotionss   | tudium Päo      | dagogik / Waldo  | orfpädgogik V      | /irtschaft und So | hauspiel           |    | Abschluss:         |
|    | Wirtschaft, G | esellschaft und | d Innovation     |                    |                   |                    |    | Master of          |
|    | Abschluss     |                 |                  |                    |                   |                    |    | Education          |
|    | Master of Ed  | ucation         |                  |                    |                   |                    |    |                    |
|    | mascer or Ed  |                 |                  |                    |                   |                    |    | (3 Janre Telizeit) |
|    | Bewerbungsor  | dnungsfassun    | 1g               |                    |                   |                    |    |                    |
|    | Praxisforsch  | ung in pädagog  | gischen, soziale | n und therapeuti   | schen Berufsfeld  | lern - Eurythmiep  |    |                    |
|    | Praxisforschu | ung in pädagog  | gischen, soziale | n und therapeuti   | schen Berufsfeld  | ern - Eurythmyth   |    |                    |
| <  |               |                 |                  |                    |                   | >                  |    |                    |
|    |               |                 | → fortsetzen     | Ø abbrecher        | 1                 |                    |    |                    |

2.1.1 Im nächsten Schritt erhalten Sie eine Zusammenfassung/ einen Überblick über den ausgewählten Studiengang. Sie können jederzeit zurückgehen, etwas ändern, falls gewünscht.

|                                        | 0                                                                                                    |                   |
|----------------------------------------|----------------------------------------------------------------------------------------------------|-------------------|
| TH                                     | Neue Bewerbung erstellen                                                                                                    |                   |
| Test Bewerber MA Eurythmie<br>Bewerber | Anträge         Bewerbungsordnungsfassung<br>Master of Education in Praxisforschung in pädagogischen, sozialen, therapeutischen<br>Berufsfeldern (Oslo) | * - (suchen + : - |
|                                        | Bewe Bewerbungszeitraum 01.09.2020, 00:00:00 - 31.08.2021, 23:59:00                                                                                     | Status            |
| Startseite 🧍                           | Bewerberakte<br>Test Bewerber MA Eurythmie (1149620)                                                                                                    |                   |
| Bewerbungen                            | ← zurück → fortsetzen ) abbrechen                                                                                                    |                   |
| Persönliche Daten                      |                                                                                                    |                   |
| deutsch english                        |                                                                                                    |                   |
|                                        |                                                                                                    |                   |
|                                        |                                                                                                    |                   |
|                                        |                                                                                                    |                   |
|                                        |                                                                                                    |                   |
|                                        |                                                                                                    |                   |
|                                        |                                                                                                    |                   |
|                                        | O Neue Reverburg artialian                                                                                                    |                   |
|                                        |                                                                                                    |                   |
|                                        |                                                                                                    |                   |
|                                        |                                                                                                    |                   |

alanus hochschule

- 2.2 Wenn Sie sich für den **Master of Arts** Eurythmietherapie oder Eurythmiepädagogik bewerben möchten, wählen Sie
  - Studienfach: Eurythmie
  - Abschluss: Master of Arts
  - **Bewerbungsordnungsfassung:** Eurythmie Eurythmietherapie (Teilzeit oder Vollzeit) Master of Arts oder Master Eurythmie – Schule und Gesellschaft (Teilzeit)

|                     | Henrich Reenerbung erstellen I -                                                                                                    |                     |
|---------------------|----------------------------------------------------------------------------------------------------|---------------------|
|                     | Studienfach                                                                                                    |                     |
| Test Bewerber Ant   | äge Architektur Betriebswirtschaftslehre Bildende Kunst Eurythmie                                                                                                    | + - (suchen + :-    |
| Bewerber            | Kindheitspädagogik Kunst-Pädagogik-Therapie Kunsttherapie/Sozialkunst                                                                                                    |                     |
|                     | Bewe Lehramt für Gymnasien und Gesamtschulen im Doppelfach Kunst                                                                                                    | Status              |
| Startseite 🔗        | Nachhaltiges Wirtschaften PerformArt                                                                                                    |                     |
|                     | Philosophy, Arts and Social Entrepreneurschip                                                                                                    | Abschluss           |
| Bewerbungen 🥜       | Praxisforschung in pädagogischen, sozialen, therapeutischen Berufsfeldern (Oslo)                                                                                                    | Absellidssi         |
|                     | Promotionsstudium Pädagogik / Waldorfpädgogik Wirtschaft und Schauspiel                                                                                                    | Master of Arts      |
| Persönliche Daten 🚨 | Wirtschaft, Gesellschaft und Innovation                                                                                                    | (1 Jahr Vollzeit, 2 |
| deutsch english     | Abschluss Bachelor of Arts Master of Arts Bewerbungsordnungsfassung Eurythmie - Bühneneurythmie (Teilzeit) Master of Arts Eurythmie - Eurythmietherapie (Teilzeit) Master of Arts Eurythmie - Eurythmietherapie (Vollzeit) Master of Arts Master Eurythmie - Schule und Gesellschaft (Teilzeit)  refortsetzen | Jahre Teilzeit)     |
|                     | O Neue Bewerbung erstellen                                                                                                    |                     |

Klicken Sie im Anschluss auf das grüne Feld ,fortsetzen'

2.2.1 Im nächsten Schritt erhalten Sie eine Zusammenfassung/ einen Überblick über den ausgewählten Studiengang. Sie können jederzeit zurückgehen, etwas ändern, falls gewünscht.

|                                        | alanus<br>hochischute N | eue Bewerbung erstellen                                                                                                    | I.+ | ٥             |              |
|----------------------------------------|-------------------------|----------------------------------------------------------------------------------------------------|-----|---------------|--------------|
| Test Bewerber MA Eurythmie<br>Bewerber | Anträge                 | Bewerbungsordnungstassung<br>Master of Arts in Eurythmie<br>Bewerbungszeitraum<br>01.09.2020, 00:00:00 - 31.08.2021, 23:59:00 |     | + -<br>Status | suchen + I - |
| Startseite 🔗                           |                         | Bewerberakte<br>Test Bewerber MA Eurythmie (1149620)                                                                          |     |               |              |
| Persönliche Daten                      |                         |                                                                                                    |     |               |              |
| deutsch english                        |                         |                                                                                                    |     |               |              |
|                                        |                         | C Neue Bewerbung erstellen                                                                                                    |     |               |              |

Klicken Sie im Anschluss auf ,fortsetzen'.

 Übersicht: Nun können Sie auf der linken Seite auf ,Bewerbungen' gehen und Ihre Bewerbung bearbeiten, Informationen einsehen, Dokumente hochladen usw.
 In der Übersicht wird Ihnen angezeigt wo evtl. noch Dokumente fehlen und Eingaben vervollständigt werden müssen.

| •                          | Assess<br>Bootschule                                            |                                                                                                    |                                                                                                    |
|----------------------------|-----------------------------------------------------------------|----------------------------------------------------------------------------------------------------|----------------------------------------------------------------------------------------------------|
| Test Bewerber MA Eurythmie | <b>₩</b> Übersicht                                              | Hinweis E                                                                                                    | Alle bei einer Datenbearbeitung                                                                                             |
| Bewerber                   | Persönliche Daten                                               |                                                                                                    | <ul> <li>getätigten Eingaben werden über das          <ul> <li>Symbol in der rechten oberen Ecke des</li> </ul> </li> </ul> |
|                            | Adressen                                                        | Auf unserer Webseite haben wir für Bewerberinnen und Bewerber in den                                                                                                    | Formulars dauerhaft gespeichert. Noch                                                                                       |
| Startseite 🔿               | Schulische Ausbildung                                           | Studiengangen Bacheior Kunst-Vrädagogik-Interapie sowie Bacheior und Master<br>Architektur weiter Informationen bereitgesteilt. Bitt beachten Sie die<br>Informationen zur Bewerbrungsmappe im Studiengang Kunst-Pädagogik-<br>Therapie sowie die Broschüre in den Studiengängen der Architektur, die Sie hier                                                                                                    | jederzeit weiter bearbeiten.                                                                                                |
|                            | Akademische Ausbildungen                                        |                                                                                                    | Benötigen Sie Hilfe?                                                                                                    |
| Bewerbungen 🥜              | Angaben zur Bewerbung                                           | finden.                                                                                                    |                                                                                                    |
|                            | Sprachkenntnisse                                                |                                                                                                    |                                                                                                    |
| Persönliche Daten 🔒        | Aufmerksam geworden durch                                       |                                                                                                    | Bewerbung zuruckzienen                                                                                                    |
|                            | Eidesstattliche Erklärungen                                     |                                                                                                    | =                                                                                                    |
| deutsti english            | orschung in padagogischen, sozialen, therapeutischen Berufsfeld | Übersicht         Ihre Bewerbung ist gespeichert, aber noch nicht eingereicht. Bitte ergänzen Sie nun durch Aufrufen der einzelnen Reiter auf der linken Seite Ihre persönlichen Daten und Ihren Lebenslauf. Beachten Sie in jedem Reiter vor allem die dunkelgrau markierten Pflichtfelder und bestätigen Sie Ihre Eingaben anschließend mit dem Häkchen oben rechts.         Alle Reiter, in denen wichtige Eingaben fehlen, werden in dieser Übersicht mit einem Warndreieck markiert. Mit einem Klick auf "Fehlende Eingaben anzeigen" erfahren Sie mehr.         Nach der Vervollständigung Ihrer Angaben erscheint auf der rechten Seite ein grüner Knopf, mit dem Sie die Bewerbung einreichen können.         ✓ Hinweis         A Persönliche Daten Fehlende Eingaben anzeigen         ✓ Adressen         ✓ Schwitzerbe turbuktung |                                                                                                    |

4. **Persönliche Daten:** Wenn Sie auf das Stiftsymbol oben rechts klicken, können Sie Ihre Persönlichen Daten ändern. Um die Änderungen zu speichern, klicken Sie auf das Häkchen Symbol, das nun an der Stelle des Stift-Symbols zu sehen ist.

Dieses Studierendenkonto wird Sie über die Dauer Ihres Studiums begleiten. Bitte ändern Sie Ihre Persönlichen Daten hier, falls sich Ihre Telefonnummer etc. während Ihres Studiums ändern sollte.

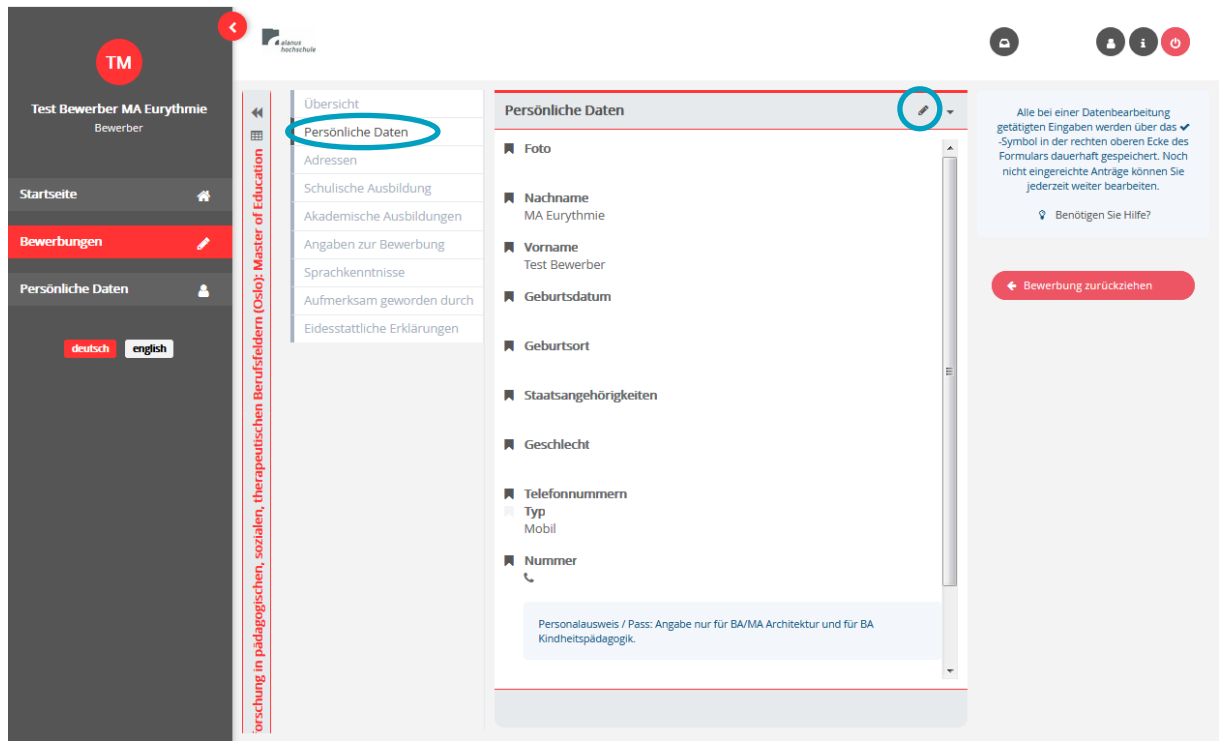

5. Adressen: Wenn Sie auf das Stiftsymbol oben rechts klicken, können Sie Ihre Persönlichen Daten ändern. Um die Änderungen zu speichern, klicken Sie auf das Häkchen Symbol, das nun an der Stelle des Stift-Symbols zu sehen ist.

Wenn Sie auf das Plus Symbol klicken, können Sie weitere Adressen (Adresse während des Semesters, Heimatadresse etc.) hinzufügen.

Bitte ändern Sie Ihre Adressen hier, falls Sie während Ihres Studiums umziehen sollten.

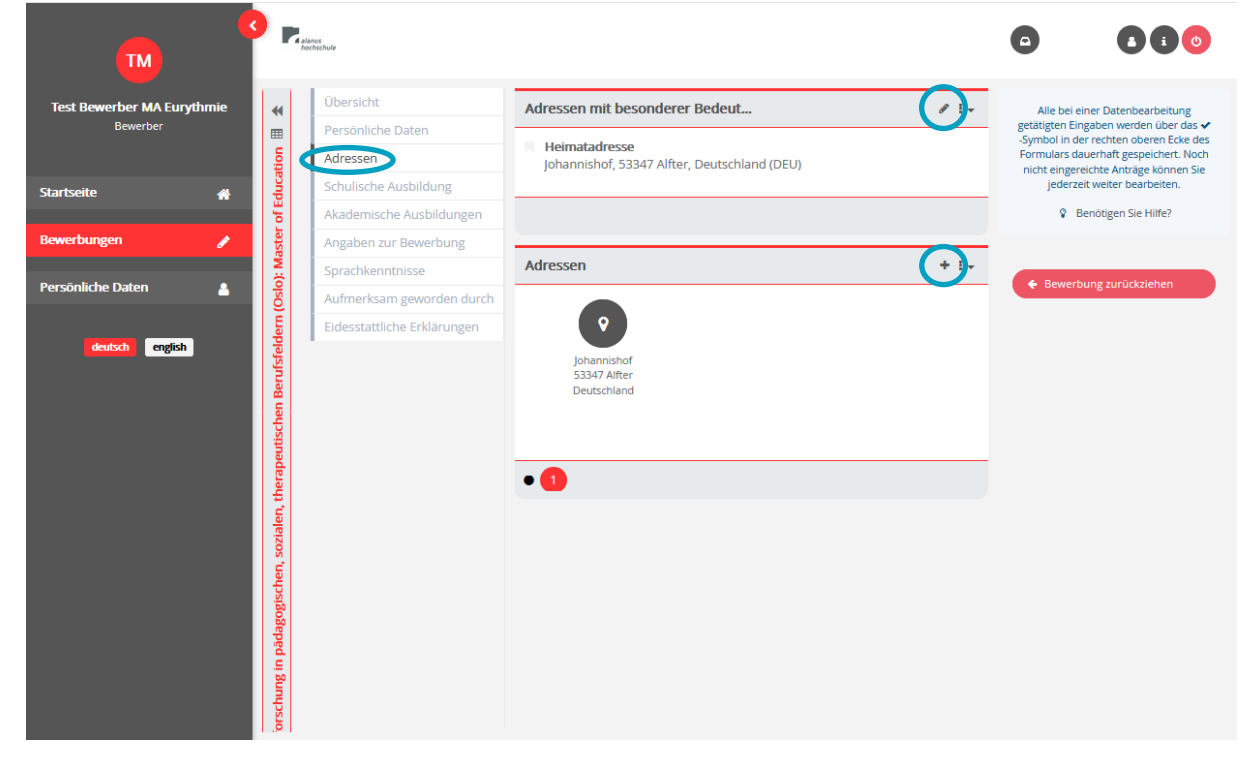

6. **Schulische Ausbildung:** Klicken Sie auf das Stiftsymbol oben rechts, um diesen Bereich zu bearbeiten. Um die Änderungen zu speichern, klicken Sie auf das Häkchen Symbol, das nun an der Stelle des Stift-Symbols zu sehen ist.

![](_page_7_Picture_6.jpeg)

![](_page_7_Picture_7.jpeg)

6.1 Klicken Sie auf ,ja', wenn eine Hochschulzugangsberechtigung vorliegt, füllen Sie die dazugehörigen Felder aus und laden Sie einen Scan Ihres Abiturzeugnisses (z.B.) hoch unter "Nachweis", indem Sie auf das Upload Symbol klicken.

In einem neuen Fenster öffnen Sich dann die Dateien Ihres Computers und Sie können das gewünschte Dokument hochladen. Um die Änderungen zu speichern, klicken Sie auf das Häkchen Symbol, das nun an der Stelle des Stift-Symbols zu sehen ist.

![](_page_8_Picture_3.jpeg)

Sollte kein Abitur vorliegen, können Sie vor Ort eine Klausur schreiben, um sich zu qualifizieren.

7. Akademische Ausbildungen: Klicken Sie auf das ,Plus' Symbol, um eine akademische Ausbildung hinzuzufügen.

![](_page_8_Picture_6.jpeg)

![](_page_8_Picture_7.jpeg)

7.1 Klicken Sie in den ,Abschlusstyp' Reitern den jeweils zutreffenden Anschlusstyp an, füllen Sie die Felder aus und Klicken Sie auf ,fortsetzen'.

|                                                                   | Akademische Ausbildung erstellen                                                                                                    | I <del>v</del> |                                                                                                    |
|-------------------------------------------------------------------|----------------------------------------------------------------------------------------------------|----------------|----------------------------------------------------------------------------------------------------|
| Test Bewerber MA Eurythmie<br>Bewerber                            | Abschlusstyp         Anderer Abschluss       Bachelor         Diplom       Master         Promotion       Image: Comparison of the second second s | ∎ I →          | Alle bei einer Datenbearbeitung<br>getätigten Eingaben werden über das «<br>-Symbol in der rechten oberen Ecke des<br>Formulars dauerhaft gespeichert. Noch<br>nicht eingereichte Anträge können Sie<br>inderzie weiler bereinen |
| Startseite A B A                                                  | Universität                                                                                                    | 00             | Benötigen Sie Hilfe?                                                                                                    |
| Bewerbungen 🖋 🛃 Ar                                                | Name der Hochschule                                                                                                    |                |                                                                                                    |
| Persönliche Daten                                                 | Testhochschule                                                                                                    | _              | Bewerbung zurückziehen                                                                                                    |
| orschung in pådagogischen, socialen, therapeutischen Berufsfelden | Land Deutschland (DEU) Studienfach Testfach Bewertung 1.8 Zeitraum des Studiums Beginn 01.09.2018                                                                                                    |                |                                                                                                    |

7.2 Klicken Sie das Stiftsymbol, um den Bereich ,Akademische Ausbildung' zu bearbeiten. Um die Änderungen zu speichern, klicken Sie auf das Häkchen Symbol, das nun an der Stelle des Stift-Symbols zu sehen ist.

|                            | •                                                            | Sanny<br>Schucke            |                   |                                                                                                    |                     |                                            |                                                                                |
|----------------------------|--------------------------------------------------------------|-----------------------------|-------------------|----------------------------------------------------------------------------------------------------|---------------------|--------------------------------------------|--------------------------------------------------------------------------------|
| Test Bewerber MA Eurythmie | *                                                            | Übersicht                   |                   | Akademische Ausbildung                                                                               | Ø0 :-               | Alle bei einer Datenbearbeitung getätigten |                                                                                |
| Bewerber                   | tion                                                         | tion                        | Persönliche Daten | m                                                                                                    | Name der Hochschule | ^                                          | der rechten oberen Ecke des Formulars                                          |
|                            |                                                              |                             | Adressen          | , E                                                                                                  | Hume der Hoenschule |                                            | dauerhaft gespeichert. Noch nicht<br>eingereichte Anträge können Sie iederzeit |
| Startseite 🖌 🖌             | duca                                                         | Schulische Ausbildung       |                   | Zeitraum des Studiums                                                                                |                     | weiter bearbeiten.                         |                                                                                |
|                            | ofE                                                          | Akademische Ausbildungen    | i i i             |                                                                                                    |                     | Benötigen Sie Hilfe?                       |                                                                                |
| Bewerbungen 🥜              | aster                                                        | Angaben zur Bewerbung       | nger              | Studienfach                                                                                          |                     |                                            |                                                                                |
|                            | W                                                            | Sprachkenntnisse            | ldu               |                                                                                                    |                     |                                            |                                                                                |
| Persönliche Daten 🔒        | l S                                                          | Aufmerksam geworden durch   | Ausb              | Absolvierte Studiendauer in akademischen Zeiträumen                                                  |                     | > Bewerbung einreichen                     |                                                                                |
| deutsch englich            | in pädagogischen, sozialen, therapeutischen Berufsfeldern (C | Eidesstattliche Erklärungen | Akademische A     | Abschlussstatus Abschlusstyp Diplom Spezifischer Abschlusstyp Nachweis Land der Hochschule Bewertung | ŭ                   | Bewerbung zurückziehen                     |                                                                                |

![](_page_9_Picture_5.jpeg)

7.3 Füllen Sie die Felder aus, scrollen sie mit den Pfeilen oder der Bildaufleiste (Scrollleiste) rechts weiter nach unten und laden Sie bei dem Punkt ,Nachweis' z.B. einen Scan Ihres Diploms hoch, indem Sie auf das Upload-Symbol klicken.

![](_page_10_Figure_2.jpeg)

7.4 Wenn Sie weitere Akademische Ausbildungen und Nachweise hinzufügen möchten, klicken Sie erneut auf ,Akademische Ausbildungen' und fügen Sie über das Plus-Symbol weitere Abschlusstypen hinzu.

| •                                      | Pre Asimi<br>Recharación                                                                                                    |                                                                                                    |
|----------------------------------------|----------------------------------------------------------------------------------------------------|----------------------------------------------------------------------------------------------------|
| Test Bewerber MA Eurythmie<br>Bewerber | Ubersicht     Akademische Ausbildungen     suchen       Persönliche Daten     Adressen     Image: Aldressen       Adressen     Image: Aldressen     Studienfach | Alle bei einer Datenbearbeitung getätigten<br>Eingaben werden über das ✔-Symbol in<br>der rechten oberen Ecke des Formulars<br>dauerhaft gespeichert. Noch nicht |
| Startseite 🐐                           | Schulische Ausbildung Diplom                                                                                                    | eingereichte Anträge können sie jederzeit<br>weiter bearbeiten.                                                                                                  |
| Persönliche Daten                      | Sprachkenntnisse<br>Aufmerksam geworden durch                                                                                                    | Bewerbung einreichen                                                                                                    |
| deutsch english                        | Bedgstattliche Erklarungen                                                                                                    | Bewerbung zurückziehen                                                                                                    |
|                                        |                                                                                                    |                                                                                                    |

![](_page_10_Picture_5.jpeg)

8. **Angaben zur Bewerbung:** Unter diesem Punkt können Sie weitere Dokumente und Angaben hinzufügen, z.B. Nachweise über Ihre bisherige Praxiserfahrung, Krankenkassennachweis (ein Scan oder Foto der Vorder- und Rückseite Ihrer Krankenkassenkarte z.B.), Motivationsschreiben, Lebenslauf etc.

Beim Scrollen mit den Pfeilen oder der Bildaufleiste nach unten sehen Sie die weiteren Kategorien.

![](_page_11_Picture_3.jpeg)

8.1 Klicken Sie auf das Stift-Symbol, um den Bereich zu bearbeiten und laden Sie auch hier wieder mit Hilfe des Upload-Symbols die nötigen Dateien und Nachweise hoch. Navigieren Sie durch den Bereich, indem Sie auf die oben-unten Pfeile rechts klicken oder die Scrollleiste (Bildaufleiste) nach oben oder unten schieben.

| •                                                                                                | <b>P</b> .,                                       | Manut<br>Sochschule                                                                          |                                                                                                    |                                      |                                                                                                    |
|--------------------------------------------------------------------------------------------------|---------------------------------------------------|----------------------------------------------------------------------------------------------|----------------------------------------------------------------------------------------------------|--------------------------------------|----------------------------------------------------------------------------------------------------|
| Test Bewerber MA Eurythmie<br>Bewerber                                                           | <b>*</b>                                          | Übersicht<br>Persönliche Daten                                                               | Angaben zur Bewerbung                                                                                                    | ⊘ ! -                                | Alle bei einer Datenbearbeitung getätigten<br>Eingaben werden über das ✔-Symbol in<br>der rechten oberen Ecke des Formulars |
| Startseite 🖀                                                                                     | Education                                         | Adressen<br>Schulische Ausbildung                                                            | Handgeschriebenes Curriculum Vitae                                                                                                    |                                      | dauerhaft gespeichert. Noch nicht<br>eingereichte Anträge können Sie jederzeit<br>weiter bearbeiten.                        |
| Bewerbungen                                                                                      | Master of I                                       | Akademische Ausbildungen<br>Angaben zur Bewerbung                                            | Bitte achten Sie darauf, bei der Vergabe der Dateinamen aussagekräftige Datein zu verwenden.                                                                                                    | amen                                 | Benötigen Sie Hilfe?                                                                                                    |
| Persönliche Daten 🔒                                                                              | m (Oslo): I                                       | Sprachkenntnisse<br>Aufmerksam geworden durch                                                | Tabellarischer Lebenslauf: Pflicht für alle Studiengänge außer BA/MA Architektur                                                                                                    |                                      | Bewerbung einreichen                                                                                                    |
| deutoch english                                                                                  | dagogischen, sozialen, therapeutischen Berufsfeld |                                                                                              | Tabellarischer Lebenslauf         Ste achten Sie darauf, bei der Vergabe der Dateinamen aussagekräftige Datein zu verwenden.         Schul- und Universitätsabschlusszeugnisse: Pflicht für alle Masterstudiengånge.         Schul- und Universitätsabschlusszeugnisse         Ste achten Sie darauf, bei der Vergabe der Dateinamen aussagekräftige Datein         Bitte achten Sie darauf, bei der Vergabe der Dateinamen aussagekräftige Datein | amen                                 |                                                                                                    |
| Laden Sie in diesen<br>of Education), sow<br><u>Meldebescheinigu</u><br><i>für den Schwerpun</i> | n Sch<br>ie <u>M</u><br>ng ei<br>kt Eı            | nritt <u>Nachweise üb</u><br>otivationsschreibe<br>iner deutschen Kra<br>urythmietherapie: e | <u>er Ihre Praxiserfahrung</u> hoch (nur für Al<br>n, <u>Lebenslauf</u> , <u>Passbild</u> für den Studiere<br><u>nkenkasse</u> , ggf. <u>Exmatrikulationsbesche</u><br>ein <u>ärztliches Attest</u> über die Studierfäh                                                                                                    | oschlu<br>ndena<br>einigur<br>igkeit | ss Master<br>usweis,<br>ugen und                                                                                            |
| alanus                                                                                           |                                                   |                                                                                              |                                                                                                    |                                      |                                                                                                    |

hochschule

9. Sprachkenntnisse: Klicken Sie auf das Stift-Symbol, um den Bereich zu bearbeiten.

![](_page_12_Picture_2.jpeg)

9.1 Klicken Sie ,ja' oder ,nein' an, je nachdem was zutrifft, und laden Sie ggf. einen Sprachnachweis hoch.

Ein deutscher Sprachnachweis ist erforderlich, wenn Sie kein/e deutscher Staatsbürger\*in sind. Wenn Sie neu in Deutschland sind und noch für den deutschen Sprachnachweis studieren, so haben Sie maximal 2 Semester Zeit, um den Sprachnachweis nachzureichen.

Wenn Sie kein/e deutscher Staatsbürger\*in sind, jedoch bereits lange im deutschsprachigen Raum leben und arbeiten, können Sie einen formlosen Antrag auf Erlass des Sprachnachweises stellen. Hierzu berät Sie <u>theresa.weisskircher@alanus.edu</u> gerne.

Ebenfalls hilfreich sind Empfehlungsschreiben und Zeugnisse deutschsprachiger Arbeitgeber\*innen, die hier hochgeladen werden können.

![](_page_12_Picture_7.jpeg)

10. Aufmerksam geworden durch: Klicken Sie auf das Stift-Symbol, um den Bereich zu bearbeiten. Um die Änderungen zu speichern, klicken Sie auf das Häkchen Symbol, das nun an der Stelle des Stift-Symbols zu sehen ist.

![](_page_13_Figure_2.jpeg)

10.1 Klicken Sie auf Ja oder Nein, je nachdem welches Kriterium auf Sie zutrifft. Klicken Sie auf das Häkchen oben rechts, um Ihre Eingaben zu speichern.

| TM State                               | nos<br>Inschule                                                            |                                                                                                    |                                                                                                    |
|----------------------------------------|----------------------------------------------------------------------------|----------------------------------------------------------------------------------------------------|----------------------------------------------------------------------------------------------------|
| Test Bewerber MA Eurythmie<br>Bewerber | Übersicht<br>Persönliche Daten<br>Adressen                                 | Aufmerksam geworden durch                                                                                                    | Alle bei einer Datenbearbeitung getätigten<br>Eingaben werden über das v -Symbol in<br>der rechten oberen Ecke des Formulars<br>dauerhaft gespeichert. Noch nicht<br>einererichte Anträge können Sie iederzeit |
| Startseite # E                         | Schulische Ausbildung<br>Akademische Ausbildungen<br>Angaben zur Bewerbung | ■ google.de (andere Suchmaschine)<br>✓ Ja X nein                                                                                                    | weiter bearbeiten.                                                                                                    |
| Persönliche Daten                      | Sprachkennthisse Aufmerksam geworden durch Eidesstattliche Erklärungen     | <ul> <li>Social Media</li> <li>ja X nein</li> <li>Studienplattform (wie Studycheck, Zeit Campus, studieren.de)</li> <li>ja X nein</li> <li>Sonstige</li> <li>ja X nein</li> <li>Informationsmaterial</li> <li>Sind Sie durch eine Universitätsbroschüre auf die Hochschule aufmerksa</li> <li>ja X nein</li> <li>Sind Sie durch einen Veranstaltungsflyer auf die Hochschule aufmerksa</li> <li>ja X nein</li> </ul> | Bewerbung einreichen     Bewerbung zurückziehen                                                                                                    |

![](_page_13_Picture_5.jpeg)

11. Eidesstattliche Erklärungen: Klicken Sie auf das Stift-Symbol, um diesen Bereich zu bearbeiten. Setzen Sie ein Häkchen bei allen drei Kästchen.

Um die Änderungen zu speichern, klicken Sie auf das Häkchen Symbol, das nun an der Stelle des Stift-Symbols zu sehen ist.

![](_page_14_Picture_3.jpeg)

#### 12. Klicken Sie auf ,Bewerbung einreichen'!

Die Studierendenverwaltung und der Fachbereich Eurythmie prüfen im nächsten Schritt Ihre Bewerbung und laden Sie im Anschluss für ein Bewerbungsgespräch vor Ort, per Telefon oder Zoom ein.

Wir laden Sie dazu ein eine kurze Mail an <u>theresa.weisskircher@alanus.edu</u> zu senden, um uns mitzuteilen, dass Sie eine Bewerbung abgeschickt haben, damit Sie sobald als möglich eine Rückmeldung von uns erhalten können.

Wir freuen uns Sie als Studierende an der Alanus Hochschule begrüßen zu dürfen.

Mit freundlichen Grüßen i.A. des Fachgebiets

Theresa Weißkircher Fachassistenz Masterstudiengänge Eurythmie

![](_page_14_Picture_10.jpeg)